## **DLF CARES EDUCATION SUPPORT PROGRAMME**

# **HOW TO APPLY?**

**Step 1:** Go to the link or directly enter <u>www.dlfcares.org</u> in the address bar.

**Step 2:** This page will open:

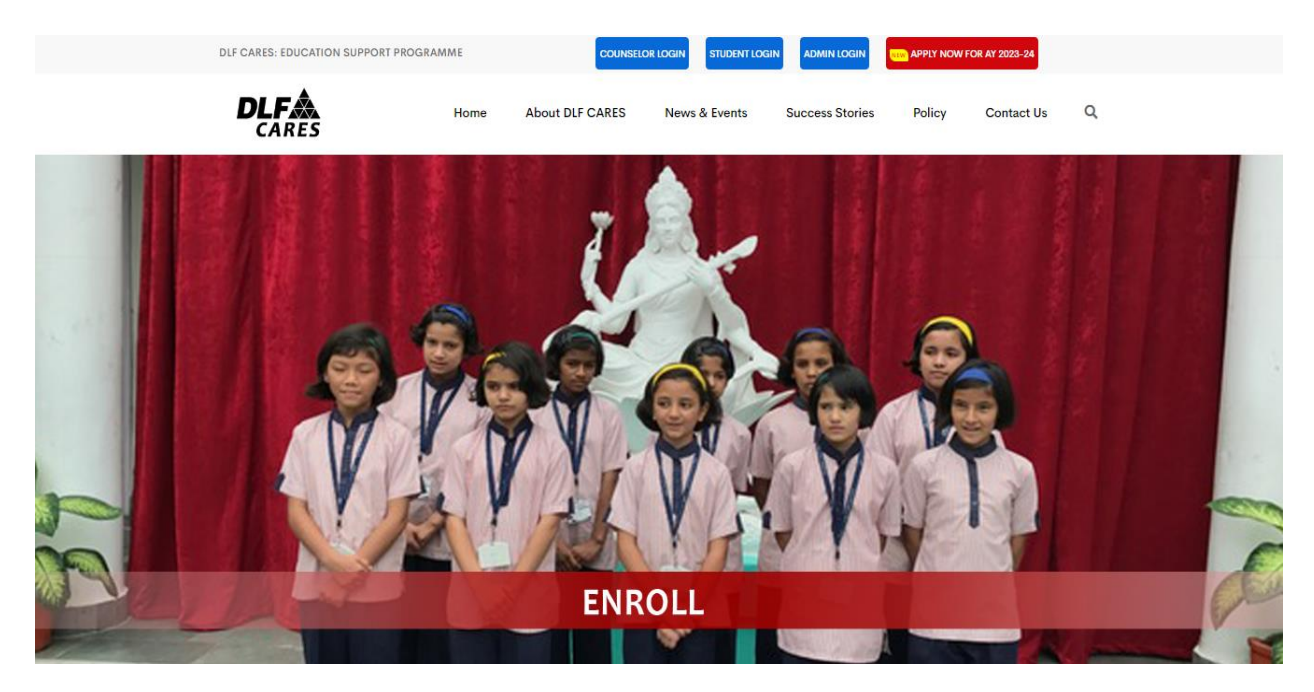

**Step 3:** Scroll down and click to the **Policy Guidelines 2023-24**: and read the policy carefully.

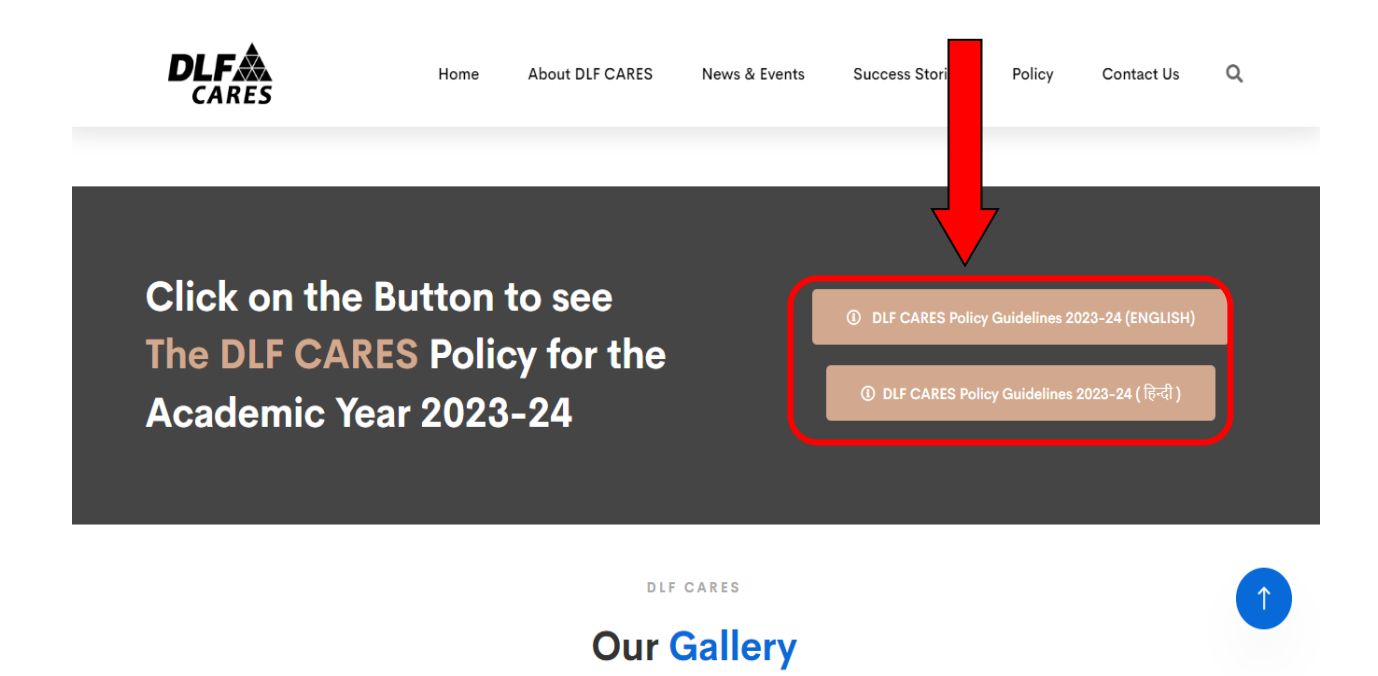

Step 4: After reading the Policy Guidelines, (if your child is eligible), scroll up and click on <u>APPLY NOW FOR AY 2023-24</u>:

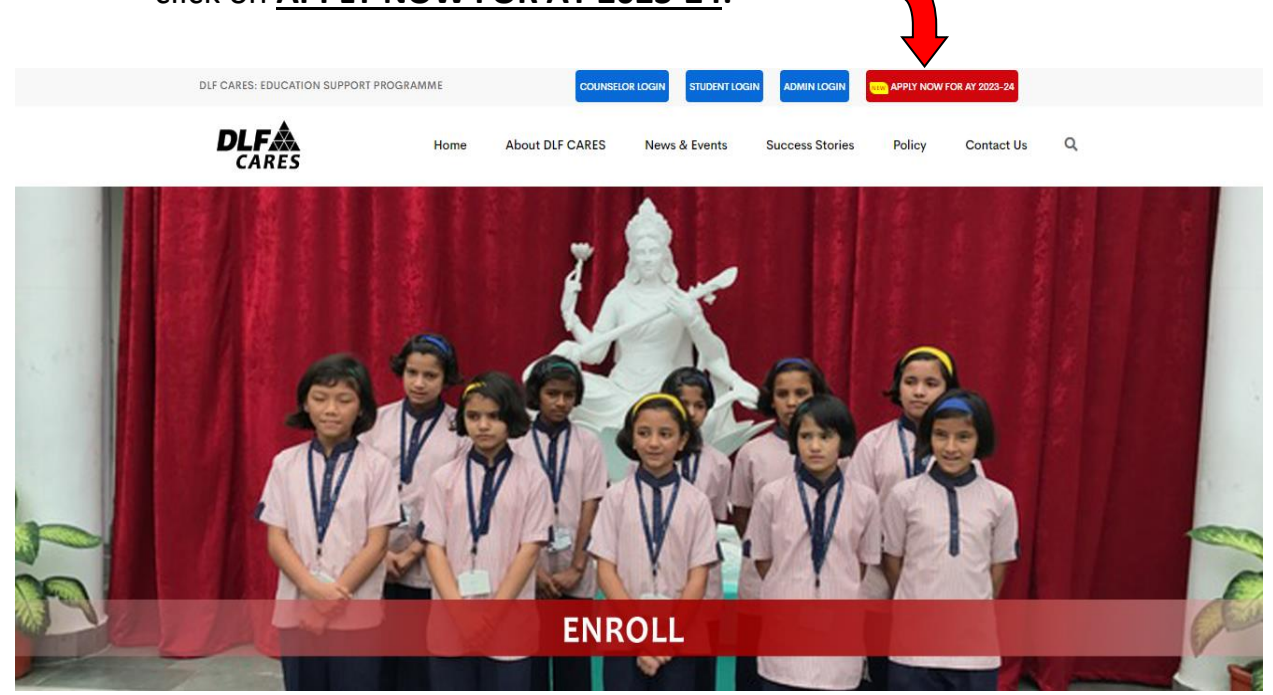

Step 5: This page will open and click on Register Button:

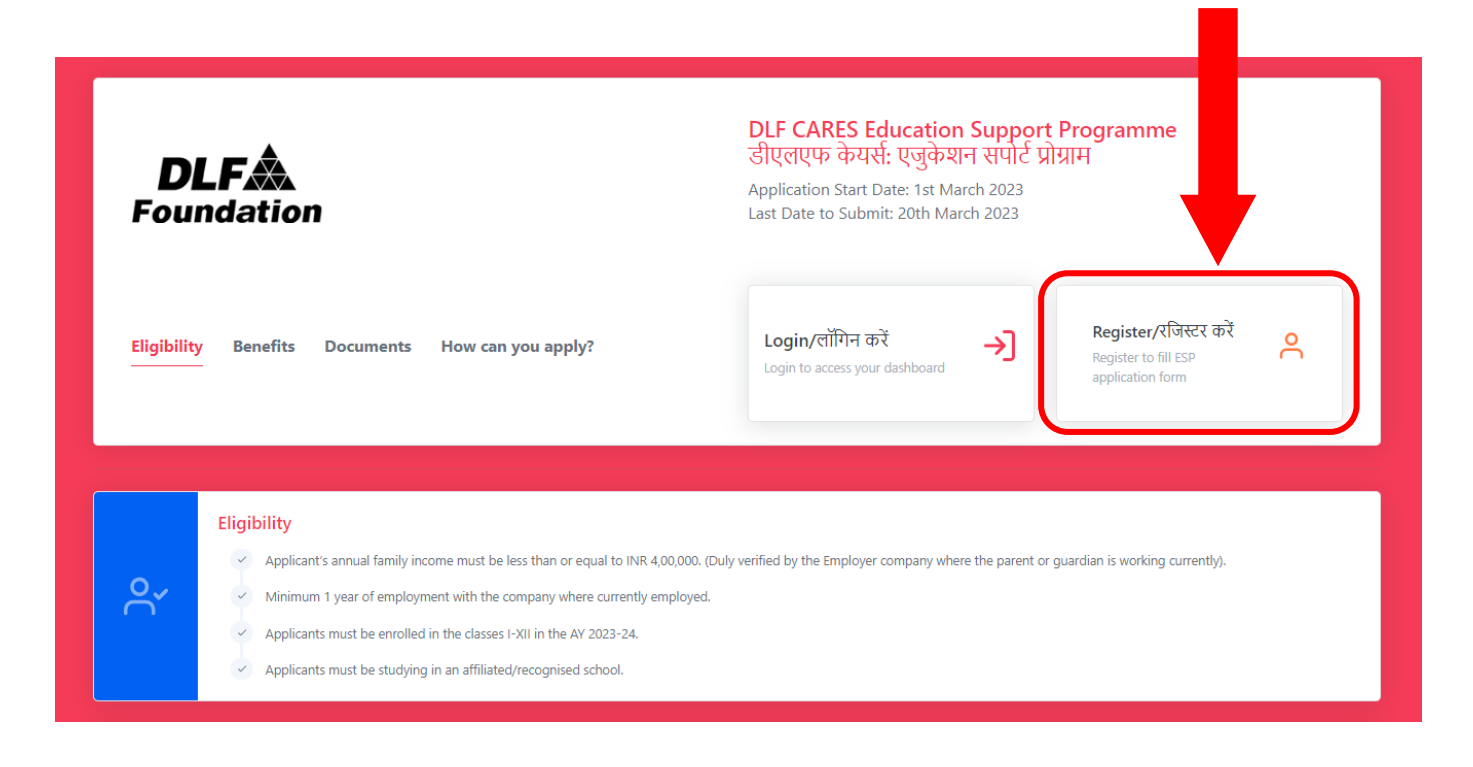

Step 6: This form will open:

| Create Acc                                  | DL<br>Foun           | <b>FA</b><br>dation<br>ent/विद्यार्थी का अ    | काउंट बनाएं                                               |  |
|---------------------------------------------|----------------------|-----------------------------------------------|-----------------------------------------------------------|--|
| Student's Aadhar No./विद्यार्थी का आधार नं  | बर                   |                                               |                                                           |  |
| Student's First Name/विद्यार्थी का पहला नाग | ч                    | Student's Last Name                           | :/विद्यार्थी का अंतिम नाम                                 |  |
| Gender/तिंग                                 | Birth Date/जन्म तिरि | i i i i i i i i i i i i i i i i i i i         | Mobile No./मोबाइल नंबर                                    |  |
| Select Gender 🗸                             | dd-mm-yyyy           | From where did you<br>स्कॉलरशिप के बारे में व | learn about this scholarship?/आपको इस<br>हहां से पता चला? |  |
| Register                                    |                      | Select Source                                 | ~                                                         |  |
|                                             | Have an acco         | unt? Go to login                              |                                                           |  |
|                                             |                      |                                               |                                                           |  |
|                                             |                      |                                               |                                                           |  |

**Step 7:** Enter the details of your child for whom you want the scholarship and click on **<u>Register Button</u>**:

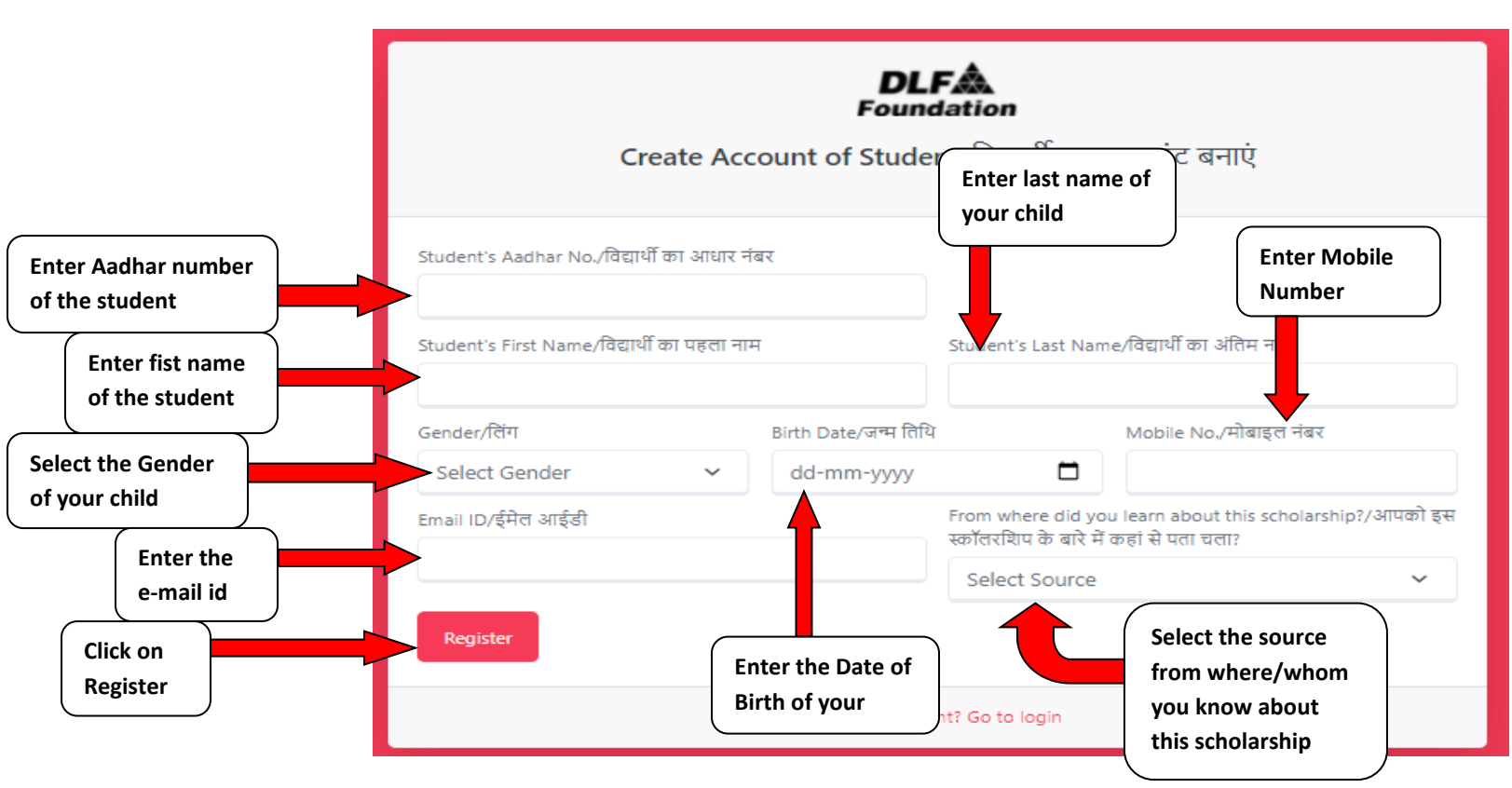

Note: - After successful registration, Id and password will be visible on the right side of the screen and you will also get it on your registered mobile number. Save the ID and Password very carefully or write it down as it is very important.

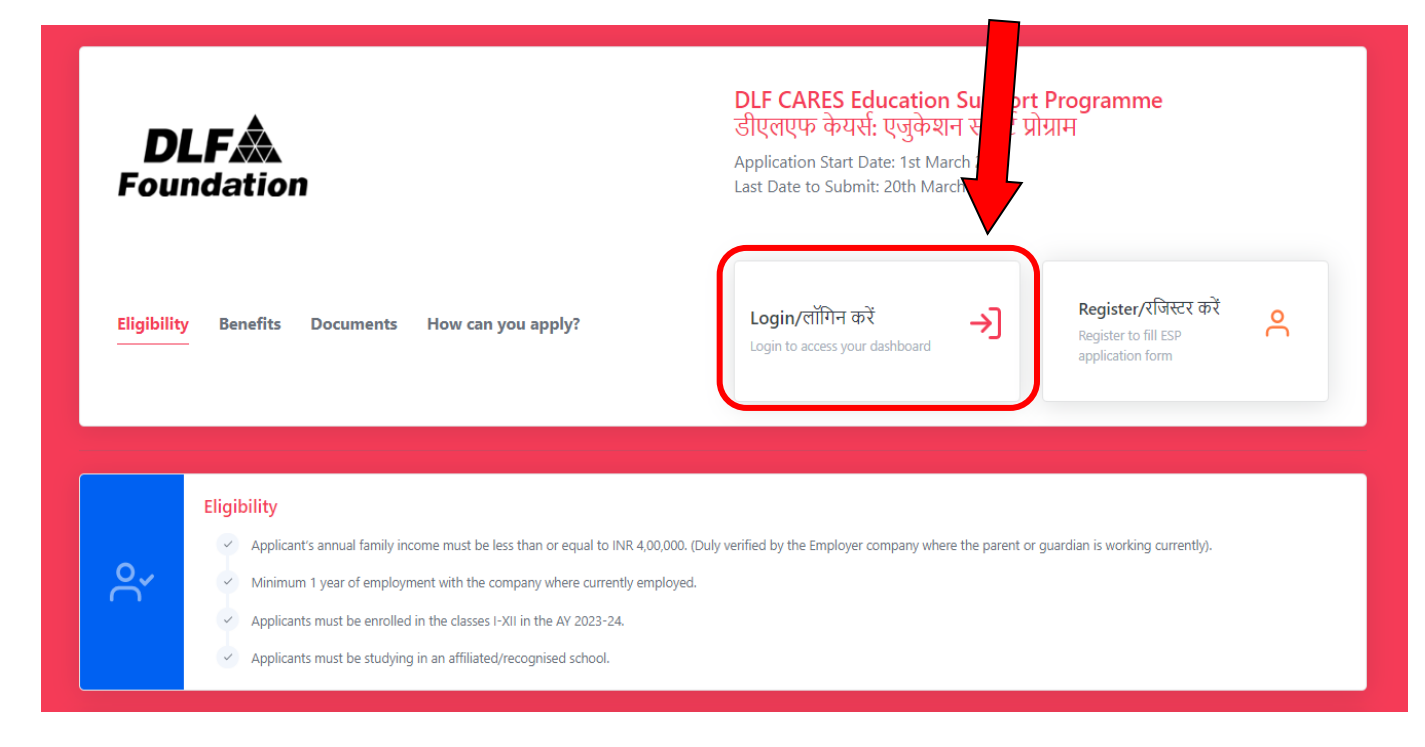

Step 8: After successful registration of your child click on the Login Button:

## Step 9: After clicking on Login Button, you will get this screen:

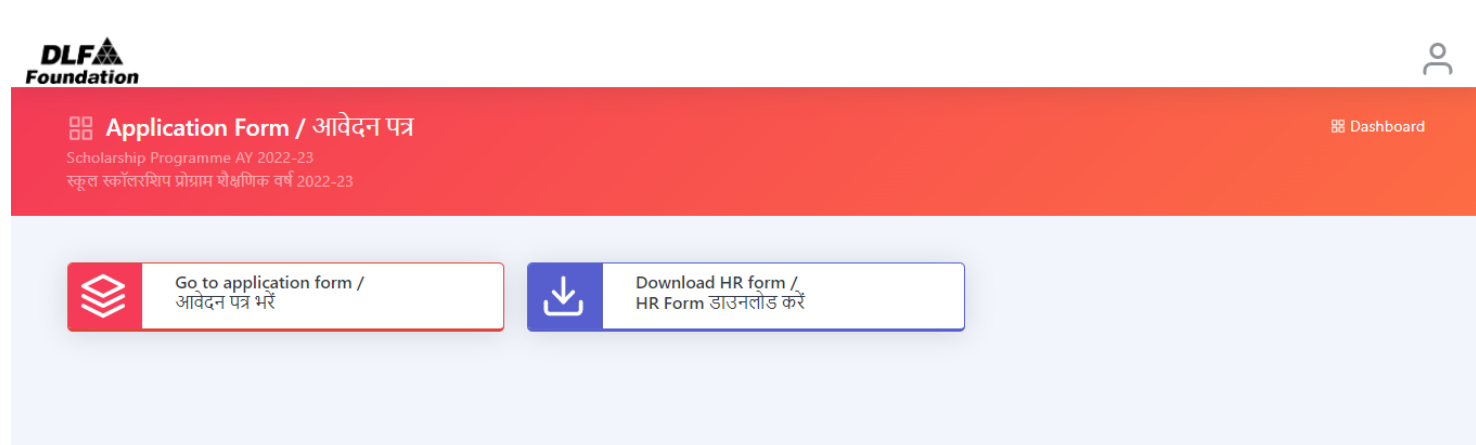

### Step 10: First click on Download HR ENDORSEMENT Form:

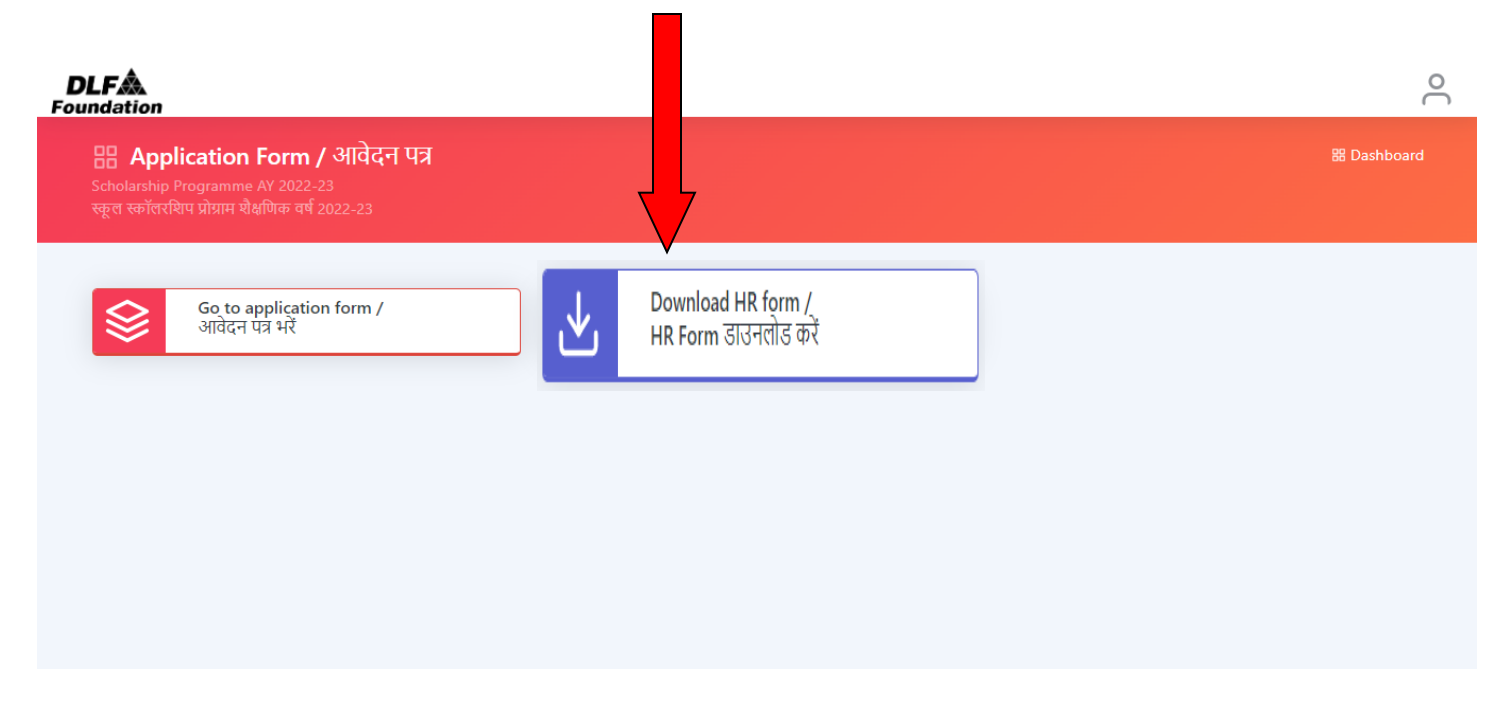

**Step 11:** After downloading the **HR ENDORSEMENT FORM**, go to your company HR person to get this form filled by him/her. The form must be stamped and signed by the HR head. Without this form your application will not be considered.

**Step 12:** After filling the **HR ENDORSEMENT FORM,** again go to <u>www.dlfcares.org</u>, click on the <u>Login Button</u>:

| <b>DLF</b><br>Foundation                                                                                                    | DLF CARES Education Support Programme<br>डीएलएफ केयर्स: एजुकेशन सपोर्ट प्रोग्राम<br>Application Start Date: 1st March 2023<br>Last Date to Submit: 20th March 2023      |
|----------------------------------------------------------------------------------------------------|----------------------------------------------------------------------------------------------------|
| Eligibility Benefi                                                                                                    | Login/लॉगिन करें<br>Login to access your dashboard   Register to fill ESP<br>application form                                                                           |
| Eligibility         Applicant's annual family income must be less than or employment with the company where the second second s | equal to INR 4,00,000. (Duly verified by the Employer company where the parent or guardian is working currently).<br>ere currently employed.<br>Y 2023-24.<br>I school. |

**Step 13:** After clicking on **Login Button**, you will land on this page.

| User Name/पूजर नेम<br>Enter your username<br>Password/गसलई<br>Enter your password<br>Login<br>Need an account? Register! | User Name/युद्धर नेम<br>Enter your username<br>Password/यासवर्ड<br>Enter your password<br>Login<br>Need an account? Register! | <b>DLFA</b><br>Foundation<br>Login/लॉग इन करें |  |
|----------------------------------------------------------------------------------------------------|----------------------------------------------------------------------------------------------------|------------------------------------------------|--|
| Password/Tited<br>Enter your password<br>Login<br>Need an account? Register1                                             | Password/पासव<br>Enter your password<br>Login<br>Need an account? Registert                                                   | User Name/यूजर नेम<br>Enter your username      |  |
| Login Need an account? Register!                                                                                         | Login Need an account? Register!                                                                                              | Password/पास्वर्ड<br>Enter vour password       |  |
| Need an account? Register!                                                                                               | Need an account? Register!                                                                                                    | Login                                          |  |
|                                                                                                    |                                                                                                    | Need an account? Register!                     |  |
|                                                                                                    |                                                                                                    |                                                |  |
|                                                                                                    |                                                                                                    |                                                |  |

**Step 14:** Enter user name and password and click on **Login Button**:

|                         | <b>DLF&amp;</b><br>Foundation<br>Login/लॉग इन करें |
|-------------------------|----------------------------------------------------|
| Enter User<br>Name here | User Name/यूज़र नेम<br>Enter your username         |
| Enter Password<br>here  | Enter your password                                |
| Button                  | Need an account? Register!                         |

### Step 15: After successful login, you will get this page. Click on Go to Application

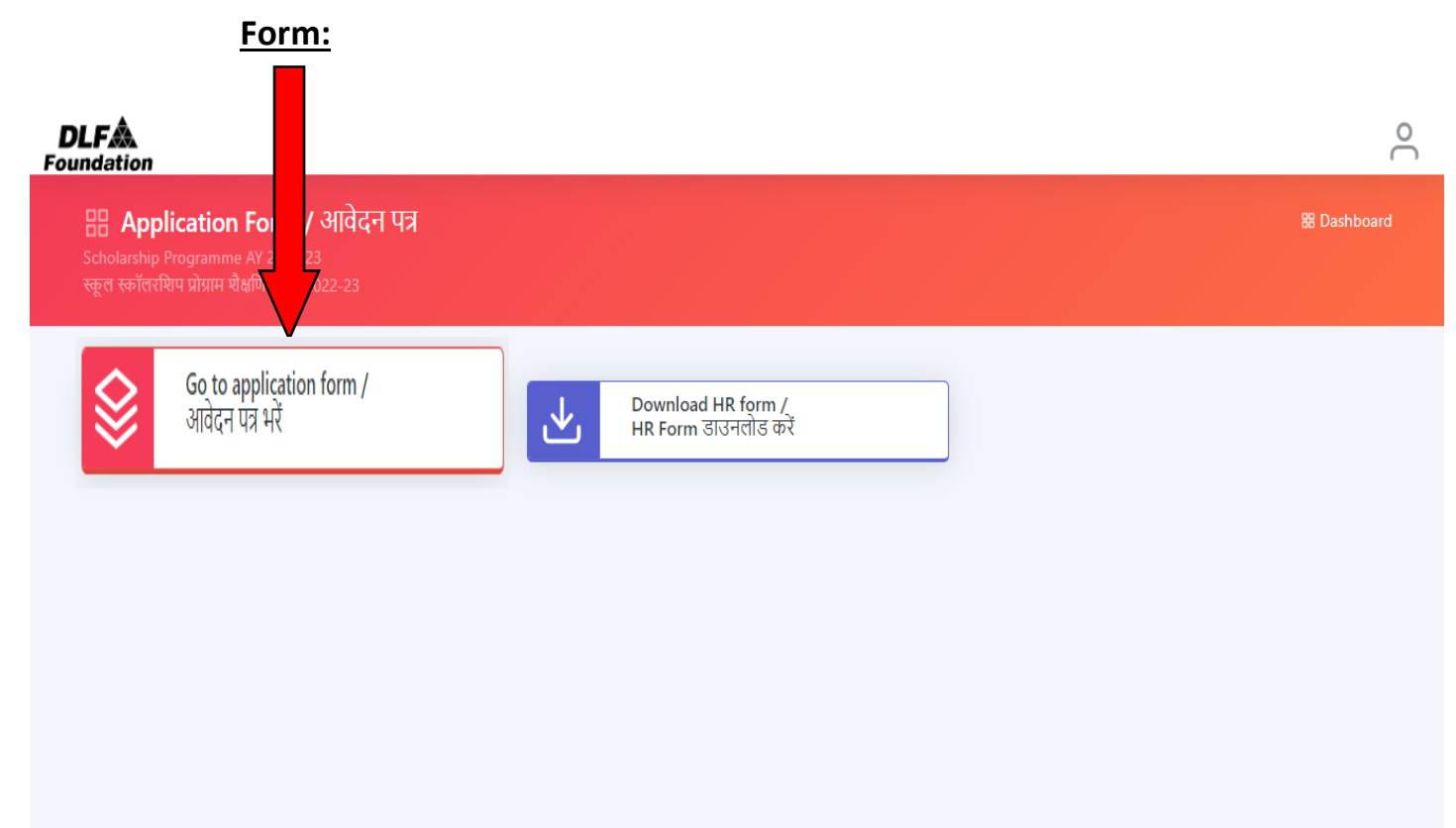

**Step 16:** In the application form, 1<sup>st</sup> page is for student's personal information:

| ersonal Details<br>पक्तिगत विवरण 2           | Guardians<br>पिता/अभिभावक     | 3 Siblings<br>भाई-बहन | 4 A                         | cademic<br>क्षणिक विवरण 5 | Bank Account<br>बैंक खाता (माता-<br>विद्यालय) | पेता/ 6 Documents<br>दस्तावेज़ चेका     |
|----------------------------------------------|-------------------------------|-----------------------|-----------------------------|---------------------------|-----------------------------------------------|-----------------------------------------|
| Enter personal informatio                    | n of Student/विद्यार्थी क     | ा व्यक्तिगत जानकारी व | इर्ज करें                   |                           |                                               |                                         |
| Student's First Name/विद्यार्थी का प         | हला नाम                       | Stuc                  | lent's Last Name/विद्यार्थी | का अंतिम नाम              |                                               | Student's Photo/विद्यार्थी का<br>तस्वीर |
| Student's Birth Date/जन्म तिथि               | Gender/लिंग                   | Mok                   | ile No./मोबाइल नंबर         | Alt-Mobile No./           | ोकल्पिक                                       |                                         |
|                                              |                               | ~                     |                             |                           |                                               |                                         |
|                                              | नाधार Special Cases/तिष्ठोष र | केस Relia             | gion/धर्म                   | Category/श्रेणी           |                                               |                                         |
| Student's Aadhar No./विद्यार्थी का र<br>चंचर | Special Cases/14414           |                       |                             |                           |                                               |                                         |

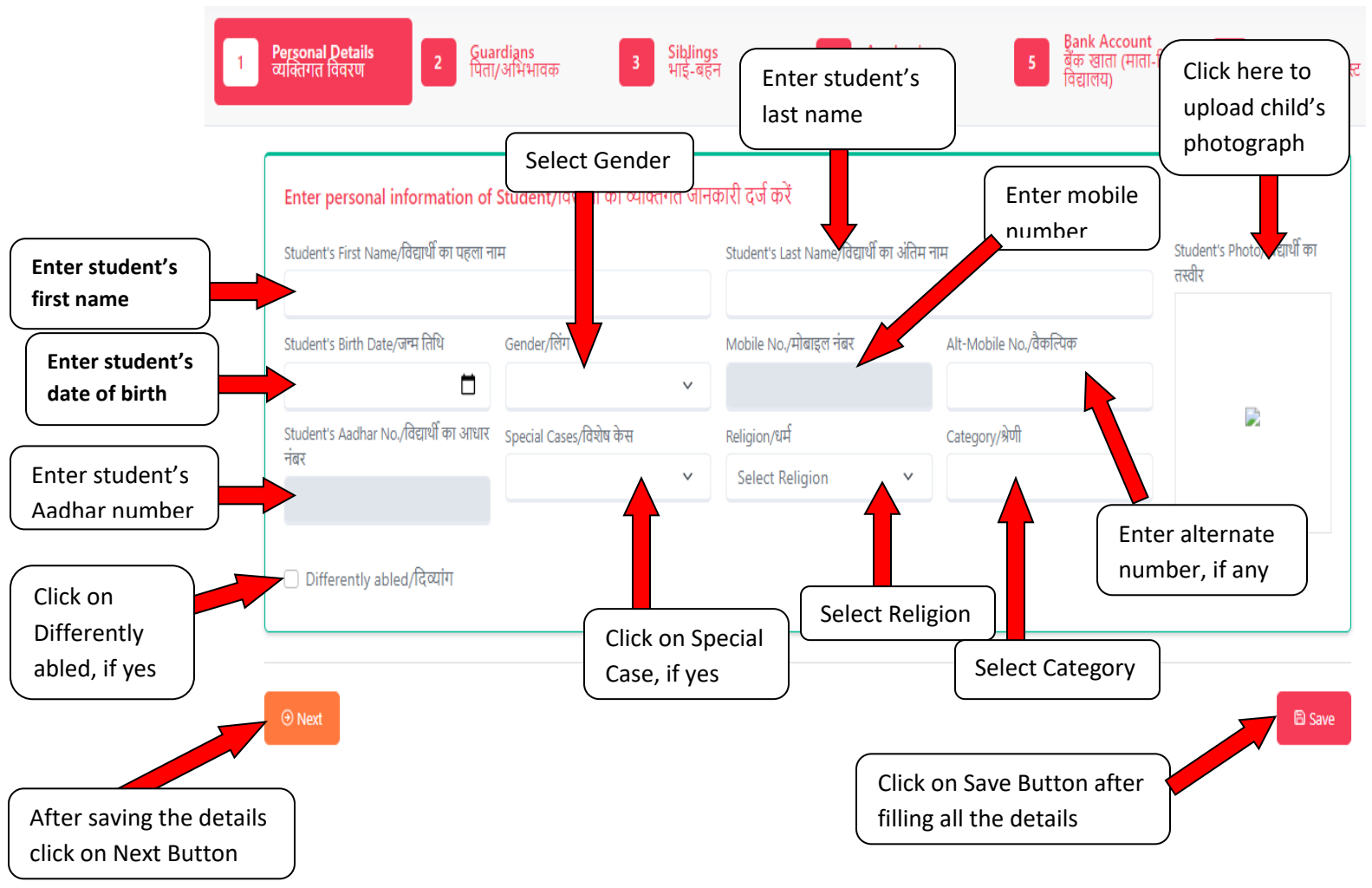

### Step 17: Enter the details of the student:

**Step 18:** Fill guardian's details in 2<sup>nd</sup> page:

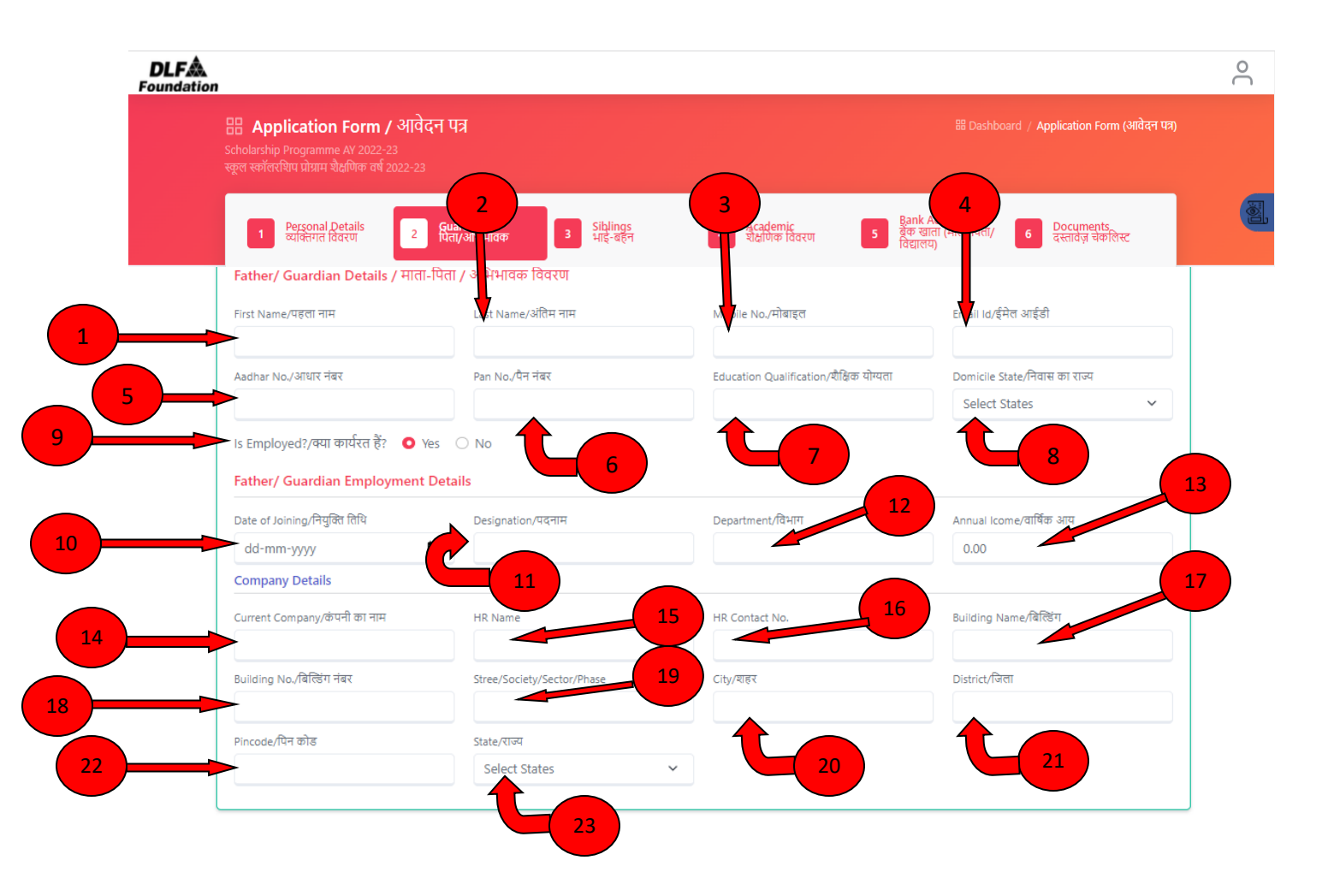

**Step 19:** Fill Father's details accordingly:

- 1. Father's first name
- 2. Father's last name
- 3. Father's mobile number
- 4. Father's e-mail id
- 5. Father's Aadhar number
- 6. Father's PAN number
- 7. Father's education qualification
- 8. Domicile
- 9. Select yes, if child's father is currently employed, otherwise select no
- 10. Date of joining
- 11. Designation
- 12. Department

- 13. Annual Income
- 14. Current company name
- 15. HR Name
- 16. HR contact number
- 17. Building name
- 18. Building number
- 19. Street/Society/Sector/Phase
- 20.City
- 21. District
- 22. Pincode
- 23. State

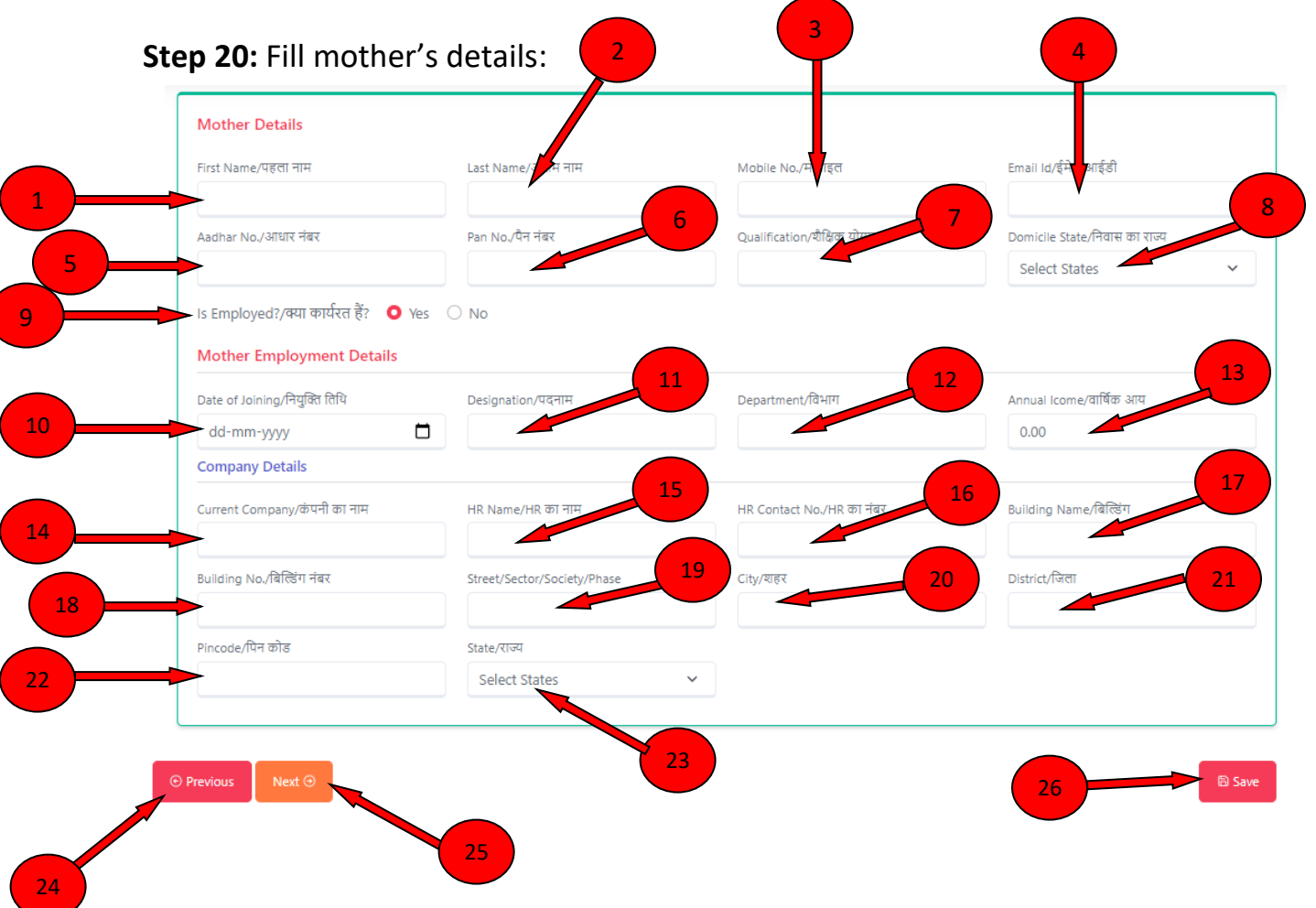

Step 21: Fill Mother's details accordingly:

- 1. Mother's first name
- 2. Mother's last name
- 3. Mother's mobile number
- 4. Mother's e-mail id
- 5. Mother's Aadhar number
- 6. Mother's PAN number
- 7. Mother's education qualification
- 8. Domicile
- 9. Select yes, if child's Mother is currently employed, otherwise select no
- 10. Date of joining
- 11. Designation
- 12. Department
- 13. Annual Income
- 14. Current company name
- 15. HR Name
- 16. HR contact number
- 17. Building name
- 18. Building number
- 19. Street/Society/Sector/Phase
- 20.City
- 21. District
- 22. Pincode
- 23. State
- 24. Click on previous button is required
- 25. Click on next button after saving the details
- 26. Click on save button to save your details

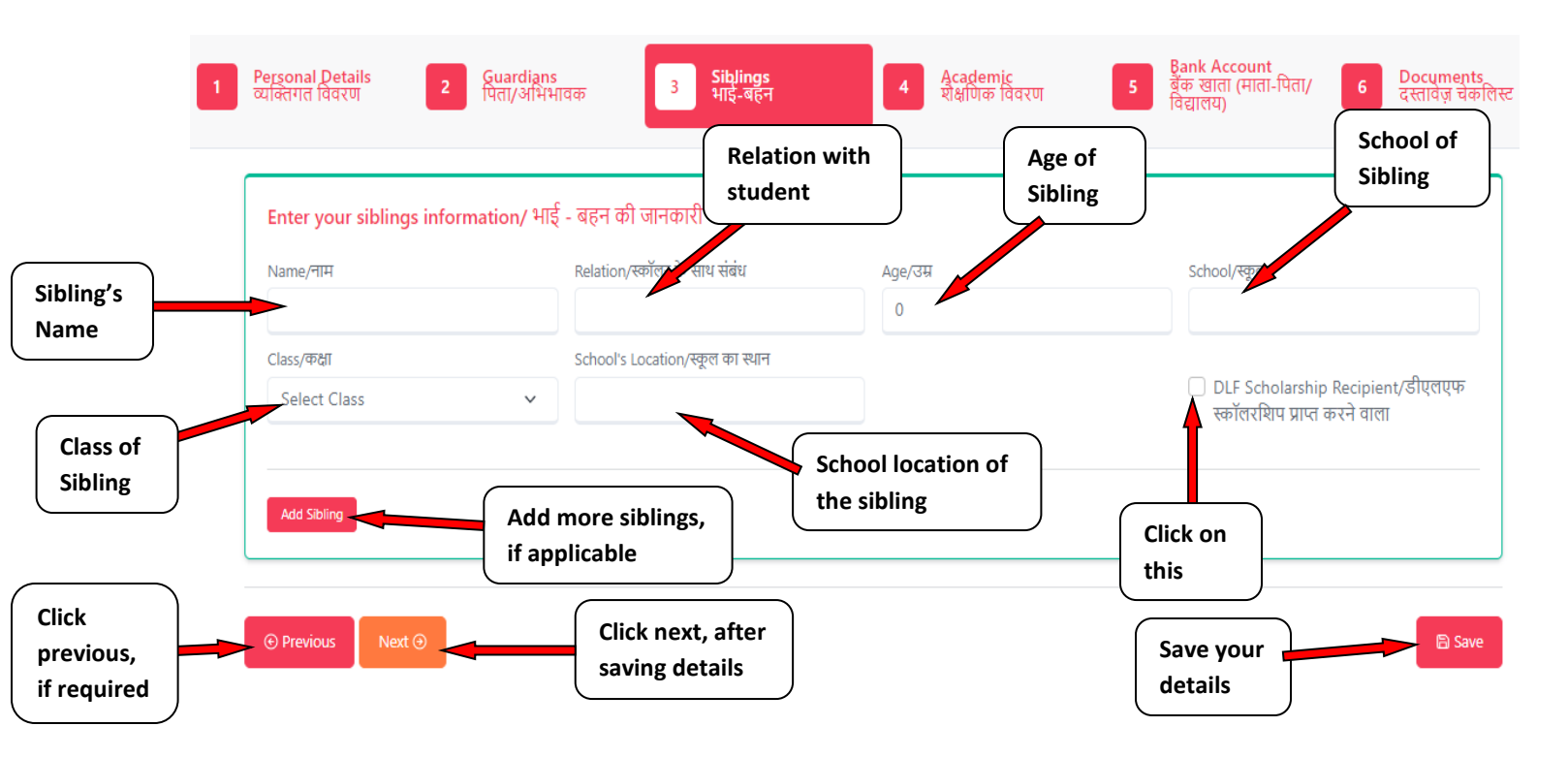

**Step 22:** Fill Sibling's details in the 3<sup>rd</sup> page:

Step 23: Fill academic details of the student:

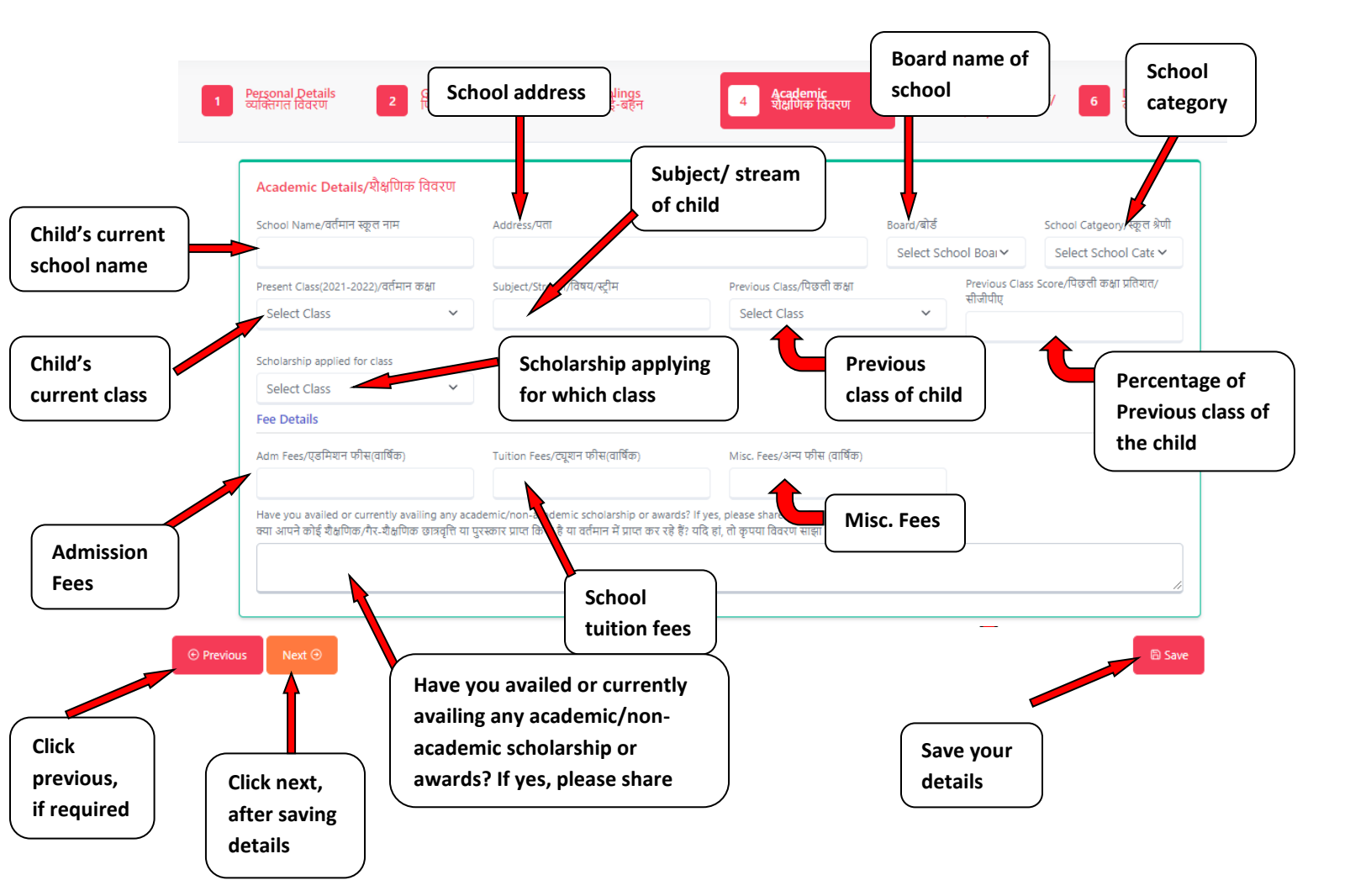

Step 24: Fill the bank details in page 4:

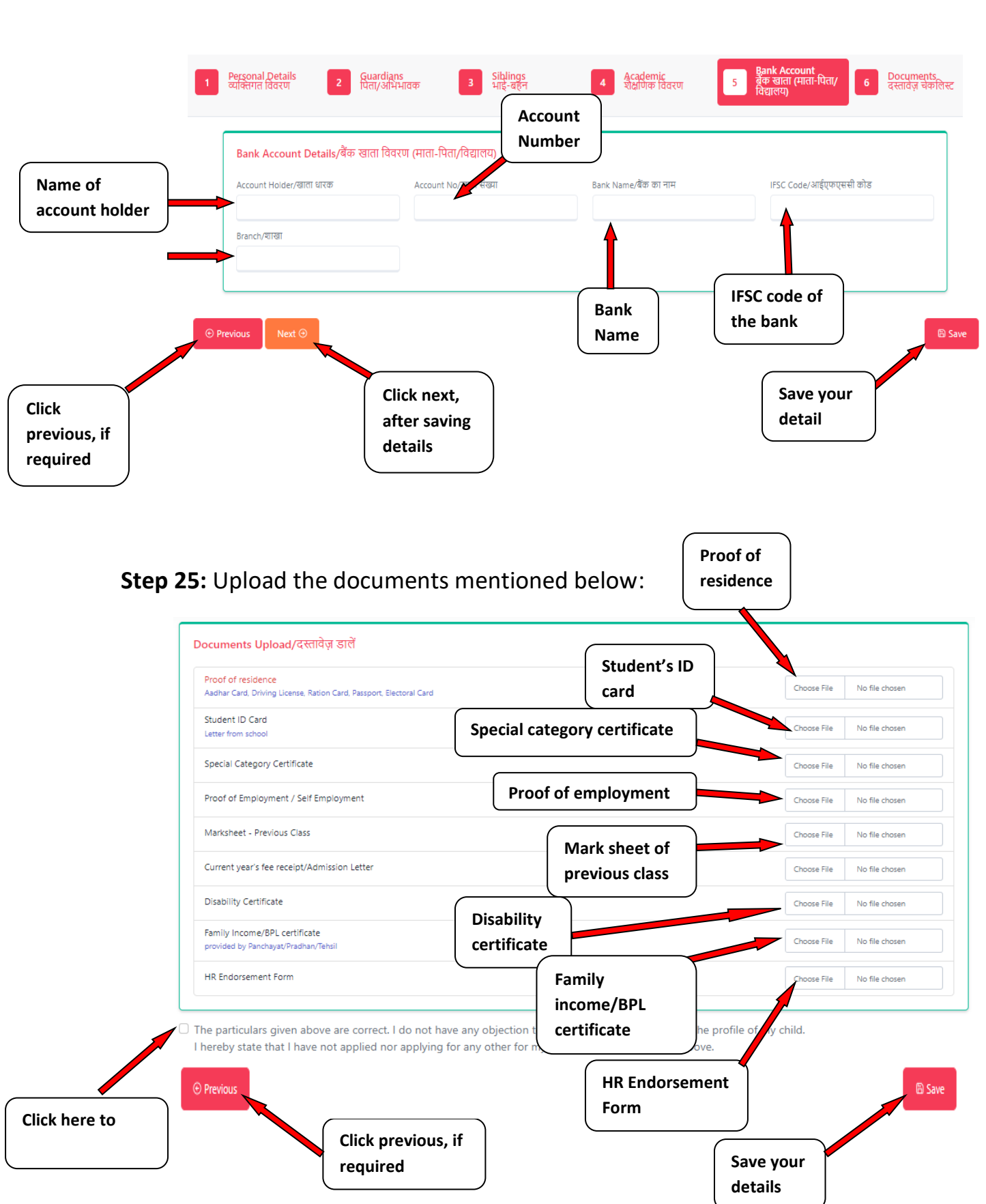